## Упатство за зголемување лимит кај рецепти

Поради надминување на бројот на рецепти, целта за рецепти соодветно не е реализирана и во колоната за реализираност стои **HE** – ова може да се види во **Планирање** на цели — Изберете година, тромесечје, лекар — Притиснете **Прикажи**. Доколку сакате да проверите што имате надминато само штиклирајте го **Прикажи со детали - рецепти**. За да се реши овој проблем потребно е да го зголемите лимитот за рецепти на следниов начин:

- 1. Изберете Планирање на цели Рачно менување;
- 2. Изберете година, тромесечје, лекар;
- 3. Притиснете Прикажи;
- 4. Ќе се прикажат сите цели. Позиционирајте се кај лимитот за рецепти и кликнете. Внесете го новиот износ и **притиснете на копчето стрелка надолу од тастатура** за да се зачува промената.
- 5. Потоа проверете во **Планирање на цели** → **Прикажи** дали е реализирана целта, односно дали во последната колона стои ДА. Доколку пак има НЕ, повторете ја постапката од 1 до 4

Со почит,

Тимот за развој и подршка на Компјунет инженеринг, за софтверот КА-СОФТ ПЛУС.